## i. Basic details of the SB such as registration number, registered address of Head Office and branches if any-

| Stock Broker   | Registration   | Registered  | Branch Address        |                |             |
|----------------|----------------|-------------|-----------------------|----------------|-------------|
| Name           | Number         | Address     | (if any)              | Contact Number | Emailid     |
| MULTIGAIN      | INZ000192837   | H50, LAJPAT | 126, Pocket 1, Jasola | 0591-2490400,  | help@multig |
| SECURITIES     |                | NAGAR,      | Vihar, Delhi–         | 2490500        | ain.in      |
| SERVICESPVTLTD | IN-DP-218-2016 | MORADABAD – | 110025                | 011-40590515   |             |
|                |                | 244001      |                       |                |             |

### **Escalation Matrix:**

| Details of            | ContactPerson | Address     | ContactNo. | EmailId            |
|-----------------------|---------------|-------------|------------|--------------------|
| Customer care         | HASHSHAM      | H50, LAJPAT | 9917462528 | help@multigain.in  |
|                       | MALIK         | NAGAR,      |            |                    |
| Head of Customer care | SANJEEV VERMA | MORADABAD – | 9917462507 | sanjeev@multigain. |
|                       |               | 244001      |            | in                 |
| Compliance Officer    | KAMAL KUMAR   | -           | 9917462501 | kamal@multigain.i  |
|                       | KHANNA        |             |            | n                  |
| CEO                   | KHALID ALI    |             | 9837037174 | khalid@multigain.i |
|                       |               |             |            | n                  |

## ii. Names and contact details of all Key Managerial Personnel including the Compliance Officer -

| Sr.No. | Nameofthe Individual | Designation        | MobileNumber | Emailld              |
|--------|----------------------|--------------------|--------------|----------------------|
| 1      | KHALID ALI           | MD                 | 9837037174   | khalid@multigain.in  |
| 2      | NIGHAT KHALID        | Director           | 9917462500   | nighat@multigain.in  |
| 3      | FAIZAN ALI           | Director           | 9917462513   | faizan@multigain.in  |
| 3      | KAMAL KUMAR KHANNA   | Compliance Officer | 9917462501   | kamal@multigain.in   |
| 3      | SANJEEV VERMA        | Compliance Manager | 9917462507   | sanjeev@multigain.in |

# i. <u>Step by step procedures for opening an account, filing a complaint on designated email id, and finding out</u> <u>the status of the complaint etc.</u>

- a) Write up on the procedure for opening an account
  - i. Client On boarding > First we have to analysis Risk Profiling , Asset Allocation /Suggestion

later start Kyc Checking with cvl and E kyc and collect required self attested documents as per compliance.

- ii. KYC Creation signed form with Pan, Aadhaar, Cancel cheque, 2 Photographs, Mobile no, Email id, nominee name, mother name, occupation, income range, marital status..etc.
- iii. also make a arrange to checkout PAN/AADHAR LINKING, SEBI Debbard list..etc.
- iv. Application Process: Data entered according to kyc documents and after dual verification processing with Exchange and CDSL to get Demat number and ucc allotment...
- v. after that welcome letter with annexure update to client..

Write up on procedure for filing a complaint on designated email id/ Toll-free number

Client mark a complain on <u>grievance@multigain.in</u> or through phone call on registered office and file the complaint along with his UCC/Demat Account No/PAN, after entering the complaint register, the reference no to be provided to client through Mail/Call.

Client may follow up the complaint as per escalation matrix <u>https://www.multigain.in/Static/contact.aspx</u>

Status of the complaint can be find out as per escalation matrix <u>https://www.multigain.in/Static/contact.aspx</u>

In absence of response/complaint not addressed to your satisfaction you may lodge a complaint with SEBI at <u>https://scores.gov.in/scores/welcome.html</u> or Exchange at <u>ig@nse.co.in</u> or/and <u>is@bseindia.com</u>

Please quote your Sevice Ticket/Complaint Ref No. while raising your complaint at SEBI SCORES/Exchange Portal.

### i. Details of Authorized Persons

| List Of Authorised Persons (AP) |                        |                                                    |                  |                                        |                    |      |       |                                     |                               |                     |
|---------------------------------|------------------------|----------------------------------------------------|------------------|----------------------------------------|--------------------|------|-------|-------------------------------------|-------------------------------|---------------------|
| Sr Autho<br>· Pers<br>N Na<br>O | Authorised<br>Person's | Authorised<br>Person<br>Code<br>(Exchange<br>wise) | Constitut<br>ion | Status<br>(Approved<br>/<br>Cancelled) | Registered Address |      |       | Terminal Details<br>(Exchange Wise) |                               |                     |
|                                 | Name                   |                                                    |                  |                                        | Add                | City | State | Pin<br>code                         | Terminal<br>Allotted<br>(Y/N) | No. of<br>Terminals |
| 1                               | No Active AP           |                                                    |                  |                                        |                    |      |       |                                     | No                            | 0                   |

| List of Authorised Persons (AP) Cancelled by Members on Account of Disciplinary Reasons |                                        |        |                                           |        |  |  |  |
|-----------------------------------------------------------------------------------------|----------------------------------------|--------|-------------------------------------------|--------|--|--|--|
| Sr. No.                                                                                 | Authorised Person's Name               | Status | Authorised Person<br>Cancellation Details |        |  |  |  |
|                                                                                         |                                        |        | Date                                      | Reason |  |  |  |
| 1                                                                                       | No AP cancelled on Disciplinary Reason | Na     | Na                                        | Na     |  |  |  |